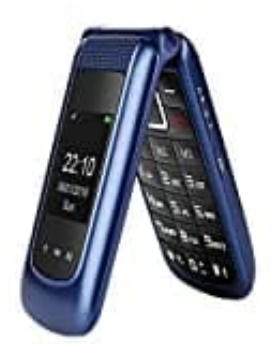

# Uleway F240

## Kontakt hinzufügen

Diese Anleitung erklärt dir Schritt für Schritt, wie du einen neuen Kontakt im Telefonbuch speicherst.

#### 1. Navigieren im Menü:

- Gehe zu *Menü*.
- Wähle Kontakte.
- Wähle Neuer Kontakt.
- Drücke OK.

#### 2. Speicherort Auswählen:

• Wähle den Speicherort aus: Zu SIM1 oder Zum Telefon.

#### 3. Kontaktdetails Eingeben:

• Gib den Namen und die Rufnummer ein.

### 4. Speichern des Kontakts:

- Bestätige die Eingabe mit dem linken Softkey.
- Die Einstellung wird gespeichert.